## 自動商談\_操作説明(AI-NET)

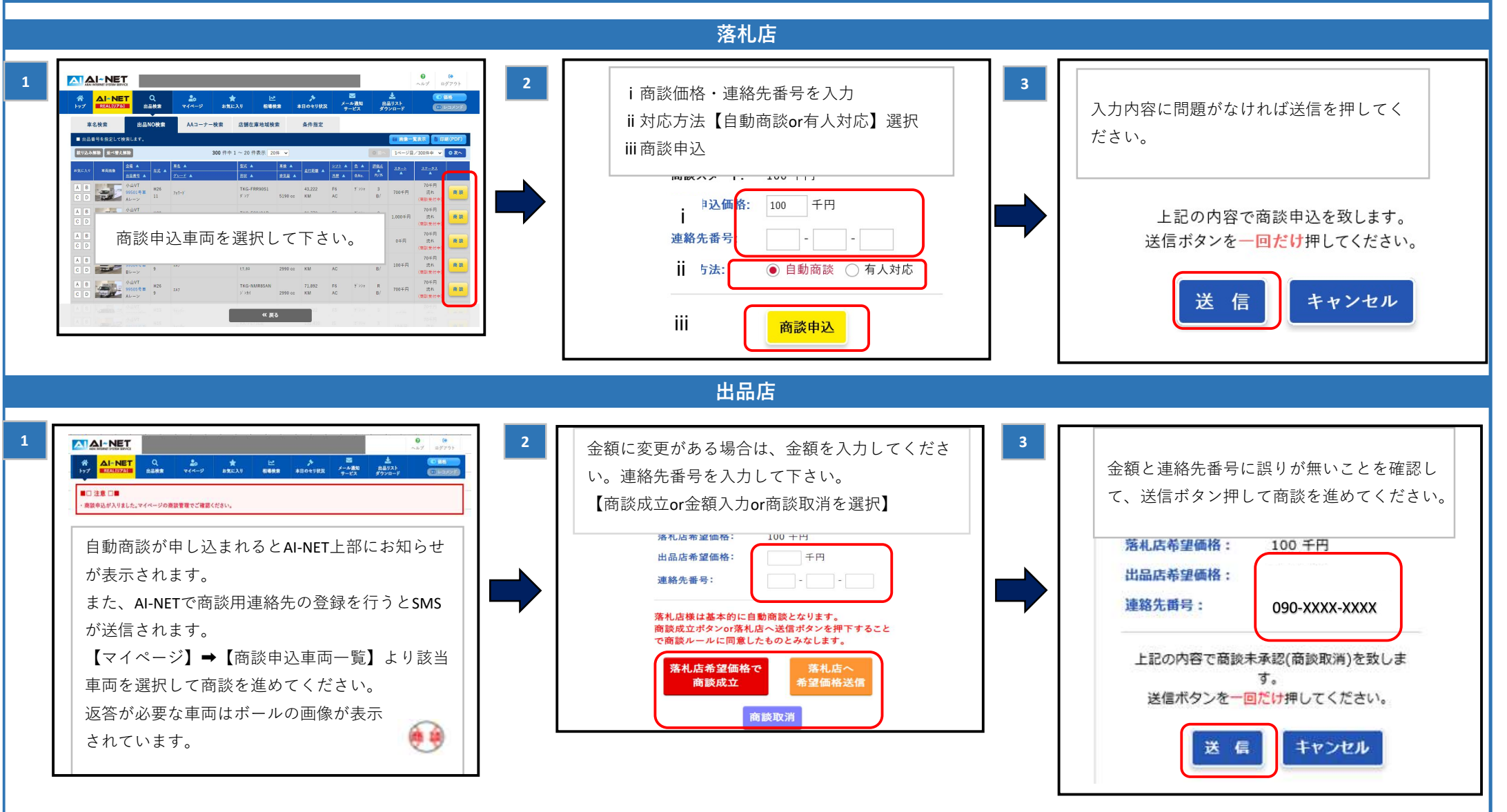

自動商談が申し込まれると出品店にSMSが送信されます。(要 AI-NETで【メール通知サービス】→【連絡先登録】)

また、AI-NET\_TOPページ上部にも通知が表示されます。

出品店より返答があると、申込時に登録した電話番号にSMSが送信されます。出品店より商談が申し込まれたら、出品店説明1~3と同様の手順で商談を進めて下さい。 ※会場によっては初回が最終価格となります。

## How to use online negotiation system on AI-NET

buver 3 Select a vehicle i Enter the offered price and your phone number ii Select Online or Phone If there is no problem, Click the Submit button 出品NO検索 AAコーナー検索 店舗在庫地域検索 条件指定 車名検索 iii Click Nego Request button 83295821 Negotiation Start: 100.000Yen .000Yen Price: 100 You are sending your bid. Tel: please click the Send button ONLY ONCE. Online 
Phone ii How to: Cancel Send iii Application seller 2 AI-NET If the price is ok, Click the Close a Deal button. If you want to cancel, Click the Cancel Negotiation button. # 177 Q Check the price and your phone number and click If you want to change the price, enter your offer price and the Submit button. 廉額申込が入りました。マイページの廃設管理でご確認ください your phone number and Click the Price Change button. When a negotiation application comes your vehicle, Seller Desired 100,000 ven Purchase Price: .000 yen Selling Price: notification will be displayed at the top of the screen. Seller Desired SMS notification will be sent automatically to the TEL: Selling Price: 100,000 yen phone number you registered through the AI-NET -Basically, Buyer will exchange the price using online TEL: 00-000-000 My Page tab - Register your contacts screen. system Please proceed the negotiation through the AI-NET -By click the Sell button or Submit button below, you are agreeing to the Negotiation Terms & Conditions My Page tab - List of Negotiation request. Close a Deal the above contents. Please click only once the Submit button. When the ball mark is displayed, please proceed with ell at Buyer Desired Purchase Price the next steps. Cance Submit Desired Selling Price Cancel

When a negotiation application comes your vehicle, notification will be displayed at the top of the screen.

SMS notification will be sent automatically to the phone number you registered through the AI-NET - My Page tab - Register your contacts screen..

Please proceed the negotiation through the AI-NET - My Page tab - List of Negotiation request.

When the ball mark is displayed, please proceed with the next steps.